# WebDAV quick start

## Table of contents

| 1 Introduction             | 2 |
|----------------------------|---|
| 2 Linux                    | 2 |
| 2.1 Cadaver - command line | 2 |

#### **1** Introduction

The WebDAV module is right now in rapid development to overcome some limitations. More documentation in progress can be found at the <u>Lenya wiki webDAV page</u> ( http://wiki.apache.org/lenya/ HowToEditWithWebDAV)

### 2 Linux

To get started with WebDAV editing under linux you need to install a WebDAV client such as <u>cadaver</u> ( http://www.webdav.org/cadaver/) .

#### 2.1 Cadaver - command line

Most distributions offer a packaged version of <u>cadaver</u> ( http://www.webdav.org/cadaver/) .

After having cadaver installed open a shell of your choice and type the following

cadaver http://localhost:8888/default/webdav

You will be asked for your username and password:

```
Username: lenya
Password: levi
```

Optional (if you do not like "vi") you can change the default editor:

dav:/default/webdav/> set editor emacs

Now you can edit and save your first file via webdav.

```
dav:/default/webdav/> edit tutorial_en.html
```